## Registering for the National Latin Exam Last updated Fall 2017

For general exam information, registration deadlines, and practice exams, please visit NLE.org. You may register online or by mail and make take the exam online or by mail. Below are instructions for registering online to take the exam online.

1. To register, Visit NLE.org. Select "Application" and then "Online Application."

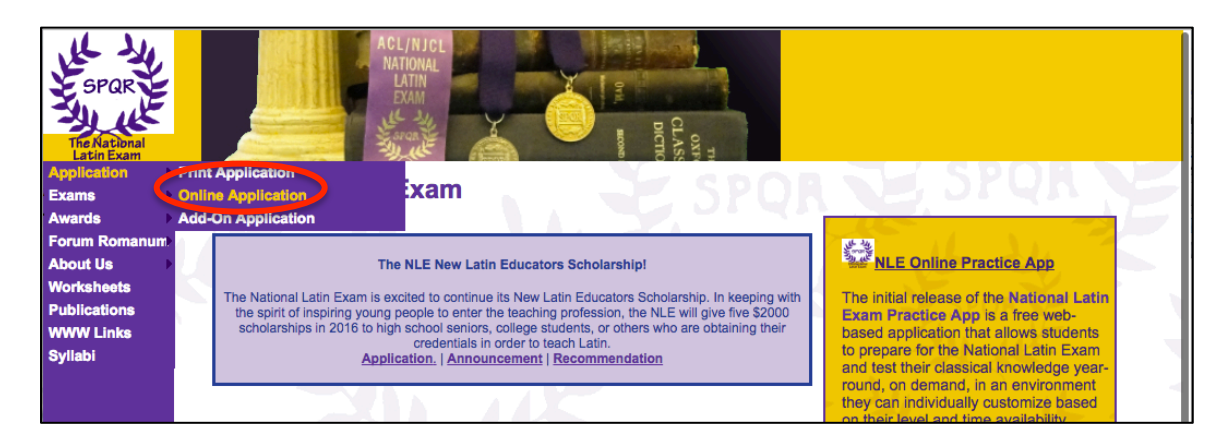

## 2. Select "NLE Online Testing"

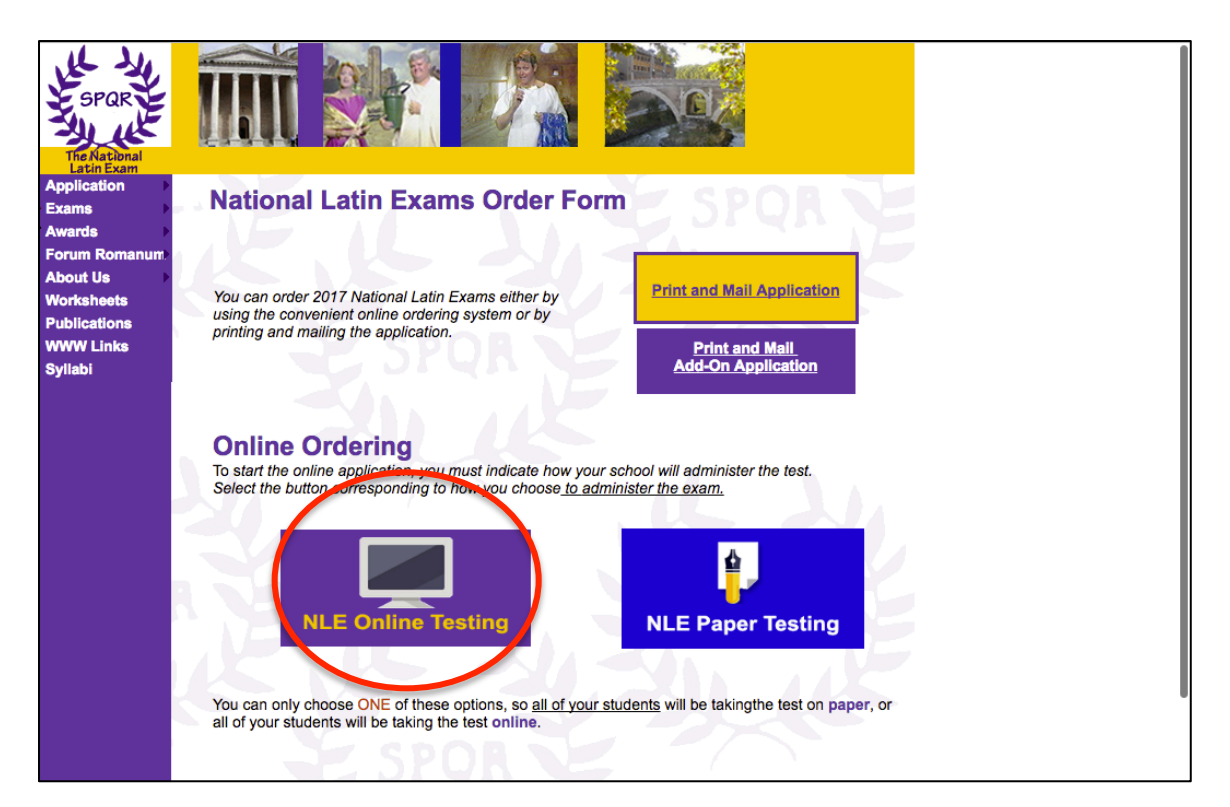

3. Select the exam(s) you wish to register for and click "Add to Cart." You may adjust the quantity on the next page.

|                                                                                                    |                                                                                                    |                                                                                                    | Print and Mail Application                                                                                                    |  |  |  |
|----------------------------------------------------------------------------------------------------|----------------------------------------------------------------------------------------------------|----------------------------------------------------------------------------------------------------|----------------------------------------------------------------------------------------------------|--|--|--|
| Use the form below to place you<br>There will be a \$5.00 convenie<br>1. Select the exam level you<br>2. Adjust the quantity of exa<br>3. Select the update button<br>order<br>4. Select the Continue Sho<br>If you get a failure notice upon p<br>system has time to reset.<br>A minimum order of \$10.00 is re | Ir original order online for online<br>ince fee assessed when us<br>in want to order by clicking the<br>ms in the shopping cart by ty<br>at the bottom of the screen t<br>pping link to add more exam-<br>lacing your order, please wa<br>quired to place an order. If y | ine testing.<br>ing a credit card.<br>Add to Cart Button<br>ping a number in the box<br>to tell the computer to recalculate your<br>ins to your cart.<br>it at least 10 minutes before trying to<br>pour are ordering 1 or 2 exams US or 1 | Screen shots of questions<br>from the online test:<br>• Latin I Multiple Choice<br>• Latin I Reading<br>Comprehension<br>• Latin III Multiple Choice<br>place your order again, so that the<br>exam Foreign, your cost will be |  |  |  |
| \$10. For 3 or more exams US, to<br>US sci<br>please use the left-han                                                                                                    | he cost is \$5 each; for Foreig<br>hools<br>d column for ordering.                                                                                                    | n (non US) orders, 2 or more exams<br>Schools<br>please use the <b>righ</b>                                                                                                    | will be \$7 each.<br>outside the US,<br>t-hand column for ordering.                                                                                                    |  |  |  |
| 2017 National Latin Exams<br>(those ordering for schoo                                                                                                    | 2017 National Latin Exams <u>Online</u> Testing (those ordering for schools in US)                                                                                                    |                                                                                                    | 2017 National Latin Exams Online Testing<br>Foreign<br>(those ordering outside the US)                                                                                                    |  |  |  |
| Introduction to Latin Exam                                                                                                    | Add To Cart                                                                                                    | Introduction to Latin Exam                                                                                                    | Add To Cart                                                                                                    |  |  |  |
| Latin I Exam                                                                                                    | Add To Cart                                                                                                    | Latin I Exam                                                                                                    | Add To Cart                                                                                                    |  |  |  |
| Latin II Exam                                                                                                    | Add To Cart                                                                                                    | Latin II Exam                                                                                                    | Add To Cart                                                                                                    |  |  |  |
| Latin III Exam                                                                                                    | Add To Cart                                                                                                    | Latin III Exam                                                                                                    | Add To Cart                                                                                                    |  |  |  |
|                                                                                                    |                                                                                                    |                                                                                                    |                                                                                                    |  |  |  |

4. View a summary of the exams you have selected and update quantities as needed. Select "Checkout."

| Remove       Product Name       Quantity Increase       Decrease       Unit Price       Total         X       Introduction to<br>Latin Exam (online)       1       +       -       \$5.00       \$5.00         X       Introduction to<br>Latin Exam (online)       1       +       -       \$5.00       \$5.00         X       Introduction to<br>Latin Exam (online)       1       +       -       \$5.00       \$5.00         Empty Cart       Update       Shipping & Handling:       \$15.00       \$5.00         Edit Your Credit Card/Delivery Information Here       Total:       \$25.00         Click update cart when a change is made to the number of exams being ordered.       Checkout                                                                                                    | The National Latin Exam                                                       |                    |                                        |          |          |            |           |          |
|----------------------------------------------------------------------------------------------------|-------------------------------------------------------------------------------|--------------------|----------------------------------------|----------|----------|------------|-----------|----------|
| X       Introduction to<br>Latin Exam (online)       1       -       \$5.00       \$5.00         X       Image: Stating in the state in the state | Remove                                                                        |                    | Product Name                           | Quantity | Increase | Decrease   | Unit Pric | e Total  |
| X       Latin I Exam<br>(online)       1       -       \$5.00 \$5.00         Empty Cart       Update       Shipping & Handling: \$15.00         Edit Your Credit Card/Delivery Information Here       Total: \$25.00         Click update cart when a change is made to the number of exams being ordered.       Checkout         Copyright 1998-2016. Powered by CartManager Collection to Years       Image: Shipping & Handling: \$15.00                                                                                                    | x                                                                             | SAPERE             | Introduction to<br>Latin Exam (online) | 1        | +        | -          | \$5.00    | ) \$5.00 |
| Empty Cart       Update       Shipping & Handling: \$15.00         Edit Your Credit Card/Delivery Information Here       Total: \$25.00         Click update cart when a change is made to the number of exams being ordered.       Checkout         Click update cart when a change is made to the number of exams being ordered.       Checkout         Copyright 1998-2016. Powered by CartManager Collect To VERIEY       Copyright Secure streetered                                                                                                    | ×                                                                             | SAPERE<br>AUDE     | Latin I Exam<br>(online)               | 1        | +        | -          | \$5.00    | \$5.00   |
| Edit Your Credit Card/Delivery Information Here       Total: \$25.00         Click update cart when a change is made to the number of exams being ordered.       Checkout         Copyright 1998-2016. Powered by CartManager Color Policy       Image: Copyright Secure Secure   | Empty Cart                                                                    | Update             |                                        |          |          | Shipping & | Handling: | \$15.00  |
| Click update cart when a change is made to the number of exams being ordered.                                                                                                    | Edit Your Credit                                                              | Card/Delivery Info | ormation <u>Here</u>                   |          |          |            | Total:    | \$25.00  |
| CLICK TO VERIFY                                                                                                    | Click update cart when a change is made to the number of exams being ordered. |                    |                                        |          |          | heckout    |           |          |
|                                                                                                    |                                                                               | copyright 1990-201 | n onder og en enhanger 🕒 i frink       | OLIOK TO | VERIFY   | SECURE SIT | ED        |          |

5. Enter the information as prompted, and select the testing date that is most convenient for your student. Please note, you may indicate the name of your student's teacher from Scholé Academy, but as a homeschooling parent, you will want to ensure that you have listed yourself as Principal and Administrator. (Do not list Scholé Academy faculty as the principal or administrator, or else the exam login codes will be sent to us rather than you.)

| SAFFRE AUDE The National La                                    | tin Exam                                                                                                    |
|----------------------------------------------------------------|----------------------------------------------------------------------------------------------------|
| Exams are delivered by UPS, <u>DO NOT</u> use a PO B           | ox number for delivery.                                                                                                    |
| Shipping & Handling include the late fee for app               | ying after the January 20 deadline.                                                                                        |
| Name of Teacher/s:                                             |                                                                                                    |
| Name of School:<br>School Code (for Add-On orders):            |                                                                                                    |
| Teacher's Home Phone:                                          |                                                                                                    |
| Name of Principal:                                             |                                                                                                    |
| Name of Exam Administrator:<br>( <u>not</u> the Latin Teacher) |                                                                                                    |
| For Exam delivery:<br>(select one)                             | Send to Exam Administrator<br>Send to Principal                                                                            |
| Test Administration Date:<br>(select one)                      | <ul> <li>February 27- March 3 (Early)</li> <li>March 6- 10 (Early)</li> <li>March 13-17 (Regular)</li> </ul>               |
| Check <u>all</u> boxes that apply:                             | Elem. School<br>Middle School<br>High School<br>College/University<br>Home School<br>School is on semester block schedule. |

6. You will receive a mailing containing a login code and password. Save this information in your records! One week prior to exam administration, go to www.nleonline.net and enter the logic code and password to retrieve student login codes. You will also be provided with instructions for logging into and taking the exam on exam day.

7. Once your student has taken the exam, the National Latin Exam organization will process the results and send your student a copy of their results, a certificate, and any earned medals in the mail.